This is an beta website by <u>Inclusive Bytes CIC</u>, The aim is to create one location for digital resources in Oldham.

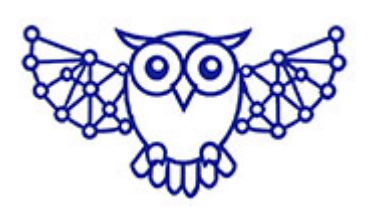

- <u>Home</u>
- <u>Tutorials</u>
- Events
- Resources
- Hubs

## Master Your Passwords: The Ultimate Beginner's Guide to Bitwarden

## Master Your Passwords: The Ultimate Beginner's Guide to Bitwarden

Password managers are essential tools for staying secure online. They help you create, store, and manage strong, unique passwords for each website or service you use—without needing to remember them all. In this tutorial, we'll walk you through using **Bitwarden**, one of the most trusted and feature-rich password managers available today.

#### 1. What is Bitwarden and Why Use How to use a Password Manager

Bitwarden is a **free and open-source password manager**. It works across platforms (Windows, macOS, Linux, iOS, Android, and major browsers), and uses end-to-end encryption to keep your data secure. Key benefits include:

- Secure password storage
- Password generation
- Autofill login details
- Cross-device syncing

## 2. Creating a Bitwarden Account

#### Step-by-Step:

- 1. Go to bitwarden.com.
- 2. Click "Get Started" in the top right.
- 3. Fill in the required details:
  - Email address
  - Master password (Make this strong and memorable. It's the only password you'll need to remember!)
  - Re-enter your master password and create a hint (optional, but helpful).
- 4. Agree to the Terms of Service and click "Submit".

▲□Important: Your master password is not recoverable. If you
lose it, you lose access to your vault.▲□

## 3. Setting Up Bitwarden on Your Devices

#### **Browser Extension (Recommended):**

- Install the extension for Chrome, Firefox, Edge, or your preferred browser.
- Log in using your email and master password.
- You'll now be able to autofill, save, and manage passwords as you browse.

## Mobile App:

- Download the Bitwarden app from the App Store or Google Play.
- Log in and optionally enable biometric login (fingerprint or face ID).

### Desktop App (Optional):

- Download from <u>bitwarden.com/download</u>.
- Install and sign in to access your vault locally.

## 4. Adding Items to Your Vault

You can store various types of information in Bitwarden:

- Logins: Email and password combos for websites.
- Cards: Credit/debit card details.
- Identities: Personal info for form-filling.
- Secure Notes: Encrypted notes or private data.

### Ways to Add Entries:

- 1. Manually:
  - Click "+" in your Bitwarden app or extension.
  - Choose the item type and enter the details.
  - Save.
- 2. Automatically:
  - When you log in to a site, Bitwarden can prompt you to save your credentials.

## 5. Using Bitwarden Effectively

### **Password Generator:**

- Use Bitwarden to create strong, random passwords.
- Click the password generator icon (usually a die or key symbol).
- Customize length and character types (symbols, numbers, etc.).
- Save generated password directly to a new item.

## Autofill Logins:

- When visiting a login page, click the Bitwarden icon in your browser.
- Select the correct login, and Bitwarden will autofill it.

## 6. Using Collections and Organizations (Optional)

- Collections: Group of vault items shared within an organization (great for teams).
- Organizations: Used for sharing access with family or coworkers. Create an organization in the web vault and invite others.

## 7. What Makes a Strong Password?

A strong password should be **long**, **complex**, **and unique**. The best passwords include a mix of **uppercase and lowercase** 

letters, numbers, and special characters (like !, @, #, or &). Avoid using easily guessed information like your name, birthdate, or common words. For example, instead of something like Password123, aim for something like T!m3To\$ecur3!t!. Bitwarden's built-in password generator can help you create strong, random passwords that meet these criteria. Ideally, your passwords should be at least 12 characters long and never reused across multiple sites.

# 8. Staying Safe While Using Bitwarden

Using a password manager makes you safer, but only if used correctly. Follow these tips:

#### **Do:**

- Use a strong, unique master password.
- Enable Two-Factor Authentication (2FA) via Bitwarden account settings.
- Keep your Bitwarden app and extensions updated.
- Use the password generator to avoid weak or reused passwords.

#### Don't:

- Store your master password in an insecure location. Like on a post-it, next to your PC.
- Share your Bitwarden login with others, EVER!
- Ignore suspicious activity-review vault access logs regularly in your web vault.

# 9. Upgrading to Bitwarden Premium (Optional)

Premium plans start at just a few dollars a year and include:

- Emergency access
- 2FA using hardware keys (e.g. YubiKey)
- Secure file attachments
- Vault health reports

If you need these extras, upgrading is simple from your web vault account settings.

## Conclusion

Bitwarden is an excellent tool for managing your digital life securely and efficiently. Once set up, you'll never have to remember another complex password—and you'll drastically reduce your risk of being hacked. Whether you're an individual, a family, or a business, Bitwarden has the tools to keep your credentials safe.

Made with the help and support of <u>Inclusive Bytes CIC</u>

Training | Reporting